## **View my Research Projects**

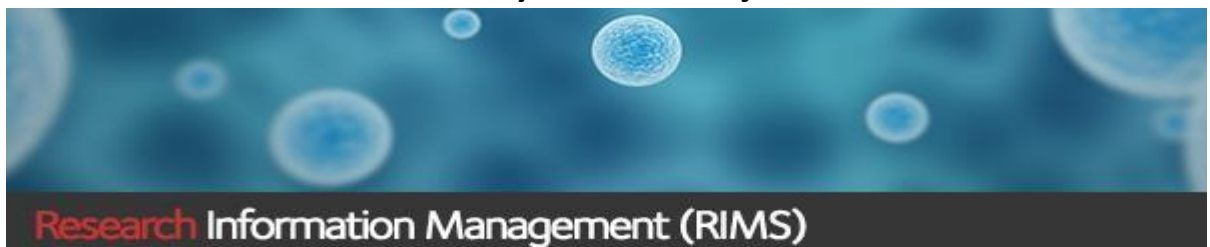

Whether you are the first named Chief Investigator or named Investigator on a project, you can view (read-only access) all your applications and grants in RIMS.

Step 1. Open a new browser session and go to the RIMS website: **Step 2**. Enter your Griffith login details and click on the Login button. https://www150.griffith.edu.au **Griffith Single Sign-On** Griffith Username REMA RKABLE Password Login Step 3. From the top right-hand corner of the screen, click on the Step 4. You are now on the 'Desktop' page of RIMS. Click on Desktop link 'Contracts and Grants' link under the Contracts/Grants heading. Contracts/ Grants ad 🔐 r Profile | Desktop lodol Home Page
Contracts and Grants Coversheets **Step 5.** A list of all projects you are named on will now appear. Step 6. This screen has further search criteria fields you can use to To refine the list ie: find a particular project, click on the 'Advance' narrow down your search for a particular project. In this example we button have used Funding Year = 2019.

Page 1 of 2

## **View my Research Projects** Information Management (RIMS) Step 7. To view the record, click on the 'Edit' action button Start Year End Year Grant ID Project Status Spo GU First-nam Investigator dtype Fund Body Ref Number Title Print ary Funds Pr 01/01/2019 31/12/2019 51801 Grant Proceeding FL190123456 Testing of QRG for coversheets Haan, Brian Australian Research Council (ARC) Aut Fel Page number: 1 Number of records on this page: 1 0 Step 8. The project record is now available for you to review as Read-only. Details associated with your project are in the following tabs: Main Details; Investigators; Departments; Coding; Applied Amounts; Awarded Amounts (if successful); Coversheets; Milestones (if successful); Documents and Clearances (ethics approvals if applicable). Milestones Documents Progress steps Links Clearances Main Details Investigators Departments Coding Applied Amounts Awarded Amounts nts Cove - Contracts and Grants This record is read-only Cancel Grant ID: 51801 Status: Proceeding e grant approved: 19/03/2019 Project Title: Project Title: Project Title Carint Project Type1: Carint Research Type2: Relearch V Organisation1: Not Selected Status1: Not Selected Embargood: Not V Registry Not nt Project nce Title (CCR): al office reference (CCR): reference (CCR): Iok selected Focus (CCR): Not selected Funding round: Not selected Funding round: Not selected Fundin Ditte formet in defamilynyn Dare application intelwen (16 onlyn) Une application intelwen (16 onlyn) Uneacesskir date (16 onlyn) Puly eacuted cantract signet Nuty eacuted cantract signet Sate date (17 2007) Eachter (17 2007) Date seat standarde Date format is dd/mm/yyyy Date grant transferred: Administering Office\*: OR olications system): ontact: Domann, Rebecca - Tel: Not selected Page 2 of 2